# Event Display und Suche nach Z-Boson mit Hypatia

Clara Leitgeb

Bacheloreinführung

21.04.2020

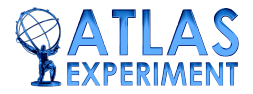

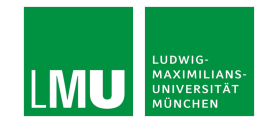

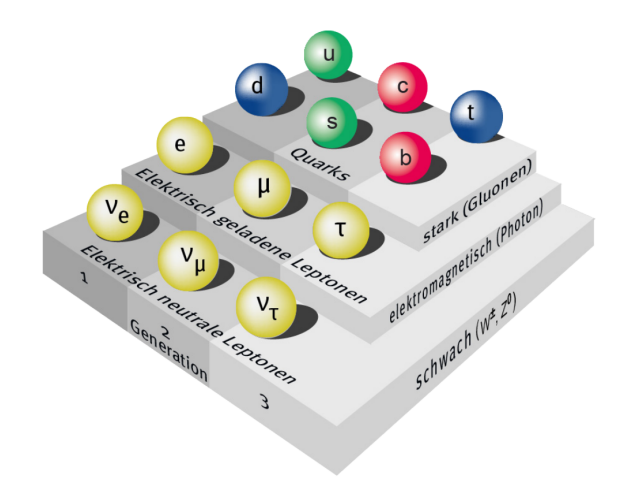

# Suche nach dem Z-Boson

### Das Z-Boson

- Austauschteilchen der schwachen Wechselwirkung
- Nachweis: CERN 1983 mit SPS
- Elektrische Ladung: 0
- Masse: 91.2 GeV/c<sup>2</sup>
- Mittlere Lebensdauer:  $\approx 3 \cdot 10^{-25}$  s
- Kann sowohl in Quarks als auch in Leptonen zerfallen

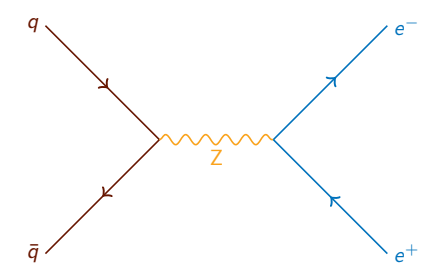

Z-Boson Zerfall

# Das Z-Boson zerfällt in:

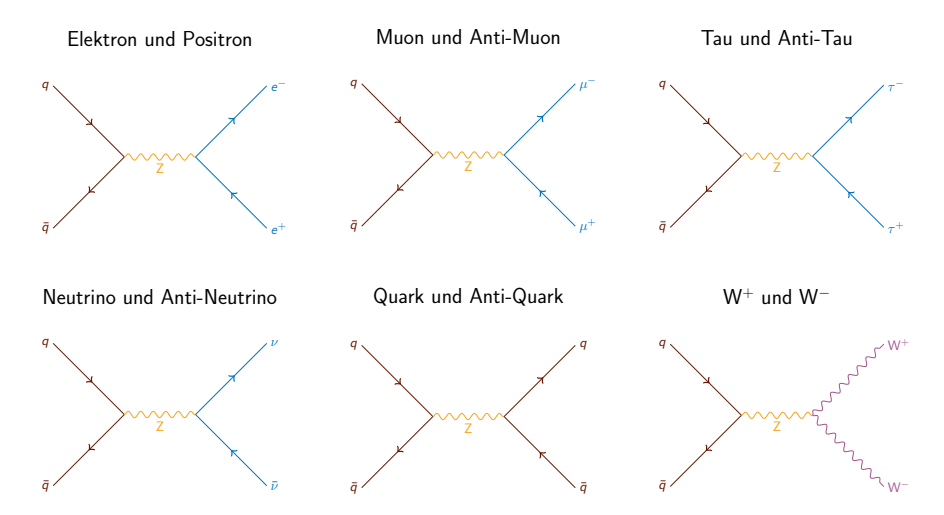

Welche dieser Zerfälle sind mit ATLAS am 'einfachsten' zu messen?

Clara Leitgeb (LMU)

Z-Boson Zerfall

# Das Z-Boson zerfällt in:

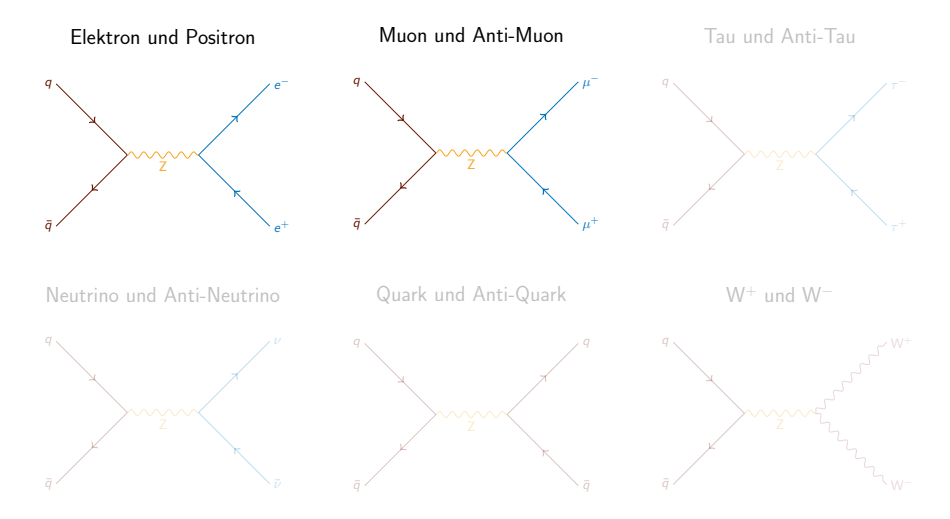

#### Zur Erinnerung

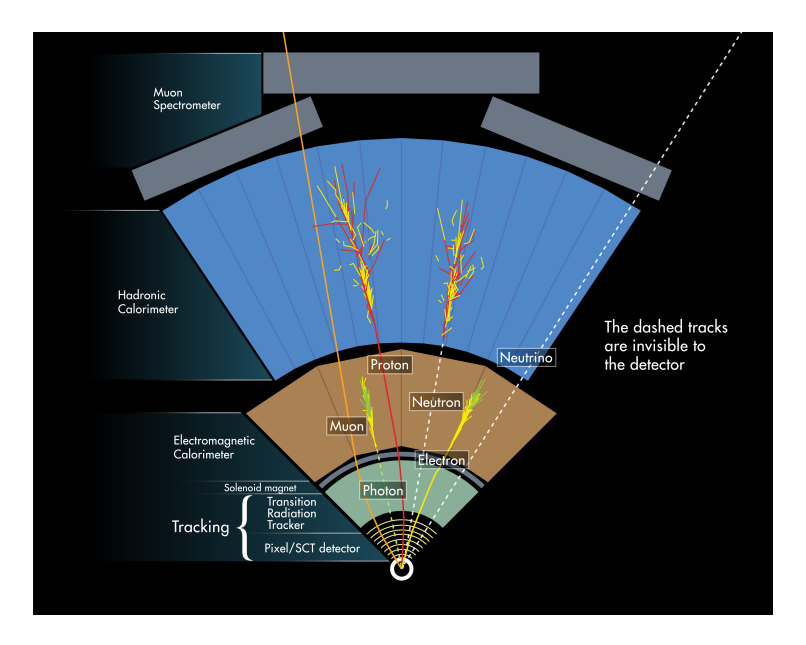

Clara Leitgeb (LMU)

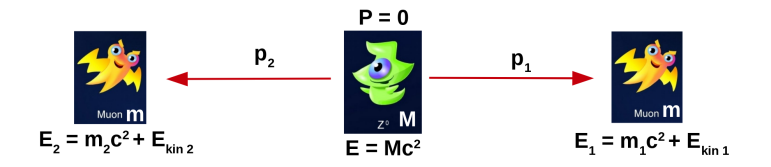

#### Aber wie bestimmt man die Masse eines Z-Bosons?

- Man kann die Masse des Z-Bosons aus den gemessenen Energien und Impulsen seiner Zerfallsprodukte berechnen
- $\bullet\,$  In diesem Fall aus E und p von  $\mu^+$  und  $\mu^-$
- Entweder mit Zettel und Stift, oder...

### Das Hypatia Event-Display

| Elle View Histograms Prefer | ences Help           |                                | Hitlerid P              | upils' Analysis Tool for Interactio | ins in ATLAS - version   | 7.4 - Invariant Mans We                                                                                                    | dow                                       |                                                                                                    |                                                                                                    |                                                                                                    | 000   |
|-----------------------------|----------------------|--------------------------------|-------------------------|-------------------------------------|--------------------------|----------------------------------------------------------------------------------------------------|-------------------------------------------|----------------------------------------------------------------------------------------------------|----------------------------------------------------------------------------------------------------|----------------------------------------------------------------------------------------------------|-------|
| File Name<br>event010.xml   | ETMIs (GeV)<br>7.354 | Tracks 277<br>Tracks 209       | P (GeV)<br>43.0<br>53.0 | +/- Pt<br>+ 42.4<br>- 40.6          | (GeV)<br>2.123<br>-1.041 | φ 0.168<br>0.765                                                                                                    | M(2) (GeV)<br>92.087                      | M(eeee) (GeV)                                                                                                    | M(eemm) (GeV)                                                                                                    | M(mmm) [GeV] m<br>m                                                                                                    | e/m/g |
|                             | Canvas Winds         | w - file: event010.5ml Run: 20 | 6497 Event 1127839      |                                     | 000                      | Generation Generation  Generation Generation | nt Next Event Electro<br>ETEss: 7.354 GeV | MINA - Tack Homen<br>H Y<br>n Muon Photon<br>o: 2-181 red Co                                                                                                    | Ta Window<br>X<br>Delete Track R                                                                                                    | eset Canvas                                                                                                    | 008   |
| -                           |                      |                                |                         |                                     |                          | project/etpimb                                                                                                    | ender/Masterclass/hypatialg               | oupl/event010.xml                                                                                                    |                                                                                                    | Image: second second |       |
|                             |                      |                                |                         |                                     | 21 310                   | Track       Tracks     14       Tracks     14       Tracks     15       Tracks     15       Tracks     157       Tracks     157       Tracks     158       Tracks     157       Tracks     158       Tracks     152       Tracks     158       Tracks     152       Tracks     158       Tracks     158       Tracks     158       Tracks     250       Tracks     252       Tracks     252  Tracks                                                                                                    |                                           | P (307)       P (307)       4       4       4       4       4       4       4       5       5       6       10       6       11       6       12       6       12       7       13       14       6       12       12       12       12       12       13       14       14       14       14       14       14       14       14       14       14       14       14       14       14       14       14       15       14       14       14       14       14       14 | Pr [3697]<br>1.505<br>1.505<br>1.505<br>1.207<br>1.307<br>1.307<br>0.802<br>0.802 | p                                                                                                    |       |
|                             |                      |                                |                         |                                     |                          | ● ○<br>(Parameter Contro                                                                                                    | i Interaction and Windo                   | w Control Output I                                                                                                    | Display<br>Event Data                                                                                                    |                                                                                                    | 000   |
|                             |                      |                                |                         |                                     |                          |                                                                                                    | w                                         | 5 X L M R 12<br>8 8 7 8                                                                                                    | 3 U 3<br>6 C 6<br>9 D 9                                                                                                    |                                                                                                    | 6     |

#### Wie funktioniert Hypatia?

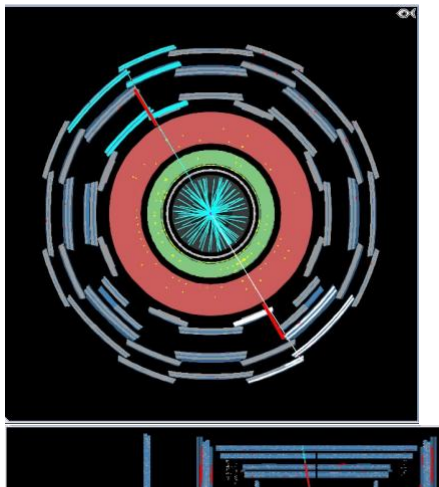

# Wie funktioniert das?

- Teilchenspuren durch anklicken markieren
- Überlegt euch anhand der Signatur im Detektor, um welches Teilchen es sich handeln könnte!

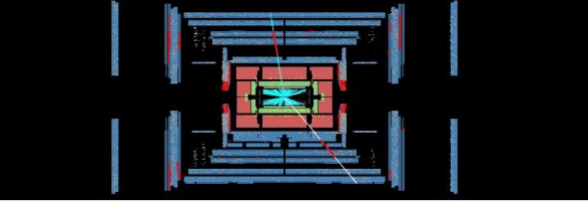

| 4              | 4          | 0        | <u>ga</u> | Y      | X            | 49           |
|----------------|------------|----------|-----------|--------|--------------|--------------|
| Previous Event | Next Event | Electron | Muon      | Photon | Delete Track | Reset Canvas |
| TREES TOO      | (r.        | 1.127    | 1.10      |        | -1.131       | 1.900        |
| racks 142      | + -        | 1.19     | 1.18      |        | 1.562        | 1.699        |
| racks 144      | +          | 1.84     | 1.20      |        | 1.995        | 2.436        |
| racks 151      | -          | 1.27     | 1.16      |        | 1.237        | 1.144        |
| racks 152      | +          | 1.22     | 1.10      |        | -1.333       | 2.011        |
| racks 157      | +          | 1.33     | 1.12      |        | -1.093       | 2.150        |
| racks 158      | +          | 3.19     | 1.11      |        | -0.804       | 2.786        |
| racks 161      | +          | 3.79     | 1.07      |        | 0.454        | 2.855        |
| racks 162      | +          | 1.26     | 1.02      |        | -2.381       | 2.204        |
| racks 177      | +          | 3.42     | 1.12      |        | 1.028        | 2.807        |
| racks 208      |            | 2.54     | 2.49      |        | -1.299       | 1.381        |
| racks 209      |            | 53.02    | 40.5      | 5      | -1.041       | 0.871        |
| racks 210      | -          | 2.28     | 1.87      |        | 0.857        | 2.178        |
| racks 225      |            | 3.24     | 1.05      |        | 2.088        | 0.330        |
| racks 228      | +          | 4.66     | 1.46      |        | -2.911       | 2.822        |
| racks 230      | 4          | 3.08     | 1.97      |        | 1.105        | 2.447        |
| racks 232      |            | 5.39     | 1.80      |        | -1.201       | 2,800        |
| racks 233      |            | 3.91     | 1.47      |        | -1.364       | 0.385        |
| racks 245      |            | 1.41     | 1.27      |        | 2.169        | 2.023        |
| racks 252      | +          | 2.68     | 2.63      |        | 1.231        | 1,773        |
| racks 253      | +          | 9.68     | 3.17      |        | 1.549        | 0.334        |
| racks 254      |            | 1.58     | 1.33      |        | 1.076        | 1.002        |
| racks 255      | +          | 4.45     | 1.59      |        | 1.956        | 0.366        |
| racks 256      |            | 3.12     | 1.08      |        | -1.179       | 2.788        |
| racks 260      |            | 1.29     | 1.29      |        | 2.826        | 1.544        |
| racks 265      | -          | 1.56     | 1.47      |        | -2.880       | 1.236        |
| racks 272      | -          | 5.30     | 3.07      |        | -0.183       | 2.523        |
| racks 277      | +          | 42.96    | 42.3      | 7      | 2.123        | 1.738        |
| racks 280      | 2          | 3.39     | 3.01      |        | -2.295       | 2.052        |
| racks 283      | -          | 4.39     | 1.15      |        | 2,265        | 2.877        |
| racks 288      | +          | 3.85     | 1.79      |        | -1.226       | 0.484        |
| racks 291      | +          | 3.05     | 2.95      |        | 2.643        | 1.829        |
| racks 297      | +          | 3.98     | 2.04      |        | 2.015        | 0.539        |

- Angeklickte Spur wird auch in der Liste markiert
- Informationen zu Ladung (+/-), Impulsen und Koordinaten im Detektor

### Eure Aufgabe:

Findet zwei Spuren, die ein Elektron- oder ein Myon-Paar sein könnten, und die entgegengesetzte Ladungen haben. Klassifiziert eine markierte Spur als Elektron oder Myon im Panel über der Liste.

| File Name    | ETMis [GeV] | Track      | P [GeV] | +/- | Pt [GeV] | φ      | η     | M(2) [GeV] |
|--------------|-------------|------------|---------|-----|----------|--------|-------|------------|
| event010.xml | 7.354       | Tracks 277 | 43.0    | +   | 42.4     | 2.123  | 0.168 | 92.087     |
|              |             | Tracks 209 | 53.0    |     | 40.6     | -1.041 | 0.765 |            |

## Und dann?

Die klassifizierten Teilchenspuren werden automatisch in eine Liste eingetragen.

Habt ihr zwei Spuren in einem Ereignis klassifiziert, wird automatisch die Masse des ursprünglichen Teilchens (vielleicht ein Z-Boson) berechnet.

Vorsicht! Das funktioniert nur, wenn...

- $\rightarrow\,$ es entweder zwei Elektronen oder zwei Myonen sind
- $\rightarrow$  sie entgegengesetzte Ladungen haben

| HYPATIA - C                                        |                   |          |       |      |            |      | Control Window  |          |   |   |  |  |
|----------------------------------------------------|-------------------|----------|-------|------|------------|------|-----------------|----------|---|---|--|--|
| Parameter Control Interaction and Window Control C |                   |          |       |      | ow Control | Outp | Output Display  |          |   |   |  |  |
| Projection                                         | Data              | Cuts     | InDet | Calo | MuonDet    | Obje | bjects Geometry |          |   |   |  |  |
| InDet                                              | Name              |          |       |      |            |      | Value           |          |   |   |  |  |
| MuonDet                                            | 12  Pt            | 12  Pt   |       |      |            |      |                 | 0 GeV    | - |   |  |  |
| Objects                                            | Pt2               |          |       |      |            |      | 700             | .0 MeV   | - |   |  |  |
| ATLAS                                              | [₽] [d0]          | ] [do]   |       |      |            |      |                 | 2.5 mm   |   |   |  |  |
|                                                    | ₽  z0             | ☑ [20]   |       |      |            |      |                 | 0 cm     |   |   |  |  |
|                                                    | 🗌 jd0 Le          | d0 Loose |       |      |            |      |                 | < 2.0 cm |   |   |  |  |
|                                                    | 🛄 [z0-zVtx]       |          |       |      |            |      | 2.5 mm          |          |   | 6 |  |  |
|                                                    | Layer             |          |       |      |            |      | 0               |          |   |   |  |  |
|                                                    | Number Pixel Hits |          |       |      |            | >=   | 2               |          | - |   |  |  |

# Zu viele Spuren?

Im Kontrollfenster könnt ihr sog. Schnitte auf die Eigenschaften der Teilchenspuren setzen.

Z.B.: Wählt nur Spuren mit einem Impuls von mindestens 20 GeV!

#### 1)Anfangen

#### Lokal:

- zip File von http://hypatia.phys.uoa.gr/Downloads/; braucht  $\geq$  java6!; Hypatia\_7.4\_Masterclass.jar
- Dropbox Ordner öffnen: https://cloud.physik.lmu.de/index.php/s/7SrPJsNobsMF2tj
- Download groupX.zip (X ist Eurer Buchstabe)
- ssh/x2go Verbindung zu etp-Rechner:
  - module load hypatia/7.4; HYPATIA\_for\_Linux.sh
  - In eurem Lieblingsordner: cp

 $/project/etp5/C.Leitgeb/Masterclasses/material/datenpakete/groupX.zip \ .$ 

- $\bullet~$  In Hypatia: File  $\rightarrow$  Read Event Locally
  - $\rightarrow$  /Pfad/zur/Datei/groupX.zip

#### Technisches

### 2) Exportieren der Massen

- Im Menü auf "File" klicken
- auf "Export Invariant Masses" klicken
- Dateinamen auswählen und speichern

### 3) Datei hochladen

- $\bullet \ http://cernmasterclass.uio.no \rightarrow "OPlot" \rightarrow "Student"$
- Username: "ippog" / Password: "imc"
- Datum: Heute, Institute: LMU Bacheloreinführungskurs, Gruppe 1 und Euer Buchstabe
- mit "Browse" und "Submit" eure Datei hochladen